#### بسمه تعالى

# آموزش نصب برنامهDingtalk lite

برای نصب برنامه ی Dingtalk lite مراحل زیر را به ترتیب انجام دهید :

#### مرحله ی ۱:

در ابتدا باید برنامه مورد نظر را از مرورگر دستگاه خود که می خواهید برنامه را روی آن نصب کنید دانلود کنید . ( **مطابق تصویر شماره ی۱** )

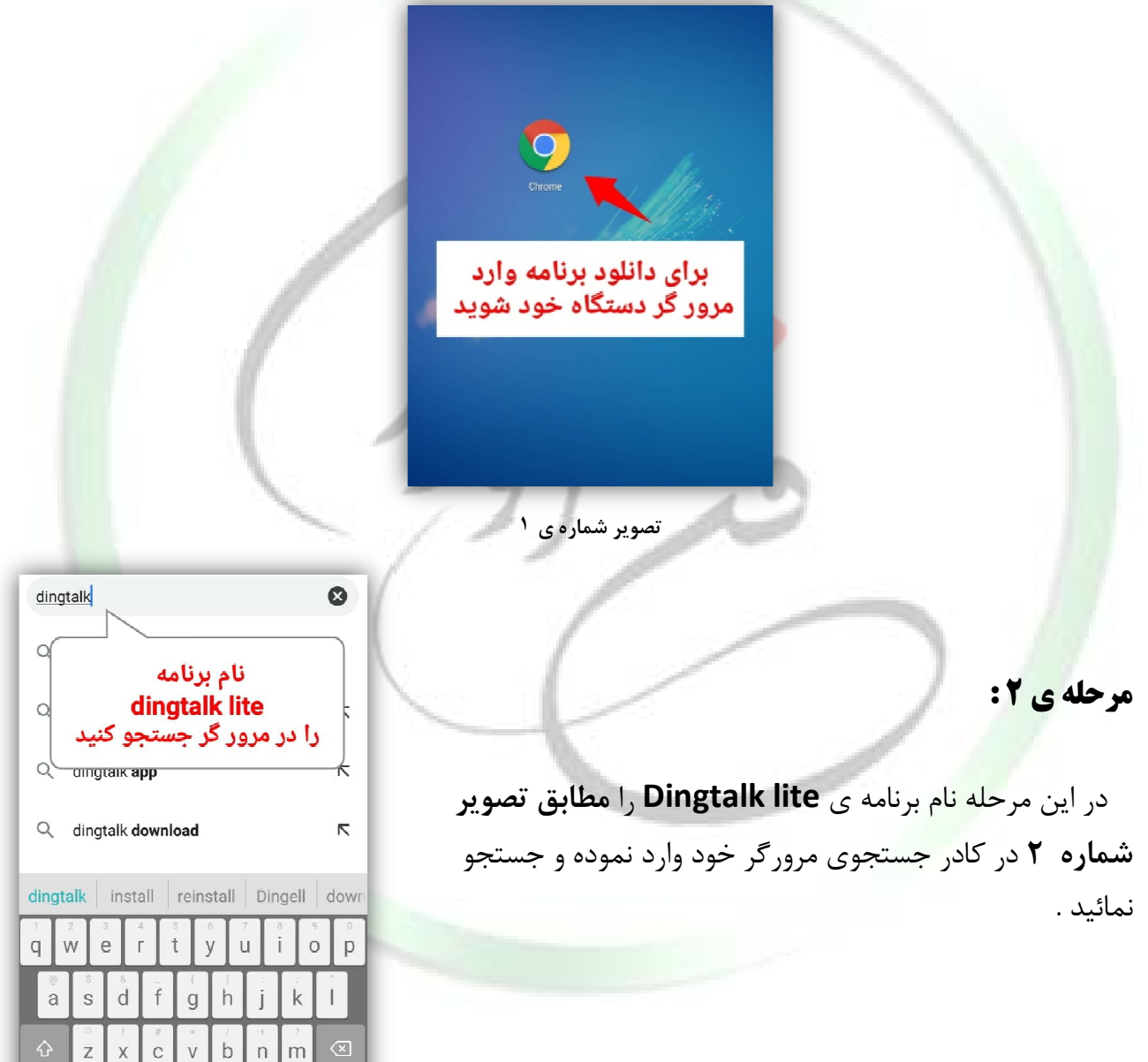

تصویر شماره ی ۲

. من آدر ک

مرحله ی ۳:

مرحله ی 4 :

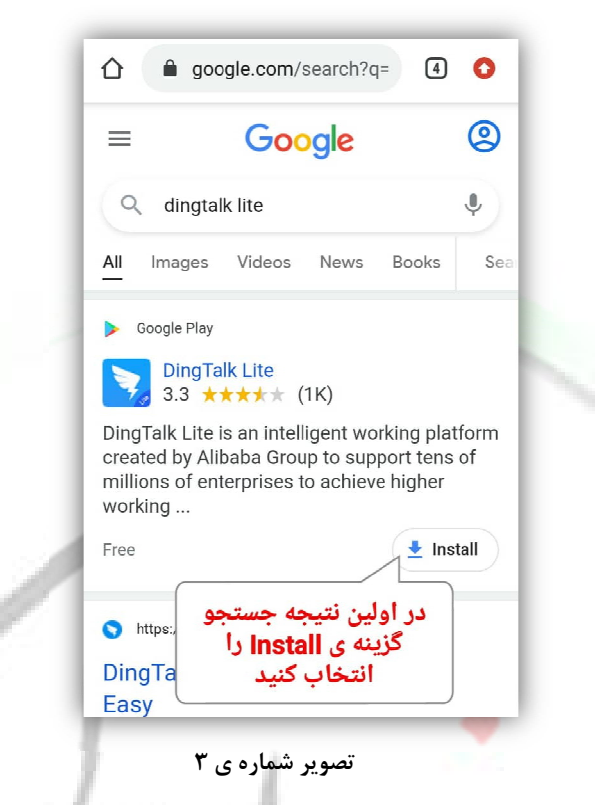

در این مرحله در اولین نتیجه ی جستجوی ظاهر شده مطابق تصویر شماره ی۳ گزینه ی Install را انتخاب کنید تا برنامه شروع به نصب نماید .

| ←                                                                               |
|---------------------------------------------------------------------------------|
| DingTalk Lite<br>DingTalk (Singapore) Private<br>Limited.                       |
| 3.2★ (100K+<br>1K reviews 71 MB Rated for 3+ ⊙ Download                         |
| Install                                                                         |
| عملیات نصب از برنامه گوگل<br>پلی انجام می گیرد ، دکمه<br>المعمول با انتخاب کنید |
|                                                                                 |
| About this app $\rightarrow$                                                    |
| Online meeting and learning                                                     |

تصویر شماره ی ۴

www.fanavarants.ir fanavaran.academy در این مرحله با انتخاب گزینه ی **Install** در مرحله ی قبل مراحل نصب در گوگل پلی ادامه می یابد و با تصویر شماره ی ۴ روبرو خواهید شد در اینجا مجددا گزینه ی **Install** را انتخاب کنید .

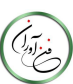

| ÷                                                                   |     |   |      | Q | : |
|---------------------------------------------------------------------|-----|---|------|---|---|
| DingTalk Lite<br>DingTalk (Singapore) Private<br>Limited.           |     |   |      |   |   |
| Uninst                                                              | all |   | Öpen |   |   |
| برنامه نصب شد ، برای<br>اجرای برنامه گزینه<br>open را انتخاب نمایید |     |   |      |   |   |
| Rate this app<br>Tell others what you think                         |     |   |      |   |   |
| \$ 2                                                                | 5 5 | 2 | ☆    | 7 | 3 |
| Write a revie                                                       | w   |   |      |   |   |

تصویر شماره ی ۵

مرحله ی 6:

انتخاب نمائيد .

Notice

برنامه ی Dingtalk نصب شده اکنون برای اجرای برنامه

گزینه ی open را مطابق تصویر شماره ۵ انتخاب نمائید تا

Thank you for choosing DingTalk. We attach great importance to the protection of your personal information, and 《DingTalk Privacy Policy is to certify that: 1. In order to support functions to realize digital business, online communication and collaboration, we would like to collect and ask for access to yourinfo 2.1 با اجرای برنامه این پیغام and ظاهر می شود گزینه ی Accept را انتخاب کنید like the Accept Decline

در مرحله ی اجرای برنامه در ابتدا پیغام مقابل که در

ارتباط با پذیرش قوانین این برنامه می باشد ظاهر می شود در

این مرحله گزینه ی Accept را مطابق تصویر شماره ی ۵

مرحله ی 5:

برنامه اجرا شود .

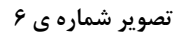

www.fanavarants.ir

آدرس : ساری – فیابان قارن – روبروی بانک ملت – سافتمان شهناسی تلفن :۱۸۹۰۱۱۳۳۳۱۱۰-۲۵۹۲۱۳۳۱۱۰

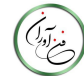

☑ fanavaran.academy

#### مرحله ی 7:

با پذیرش پیغام ظاهر شده در مرحله ی قبل با صفحه موجود در تصویر شماره ی ۷ روبرو خواهید شد و با اندکی صبر به صورت خودکار وارد مرحله ی بعد خواهید شد.

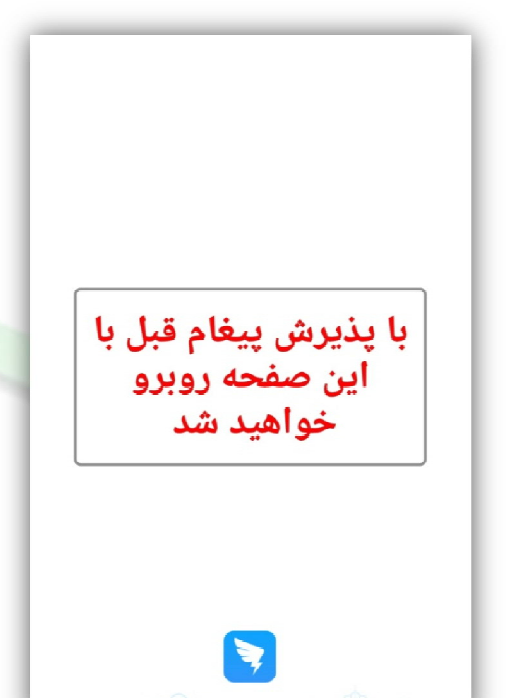

تصویر شماره ۷

### مرحله ی ۸:

پس از اجرای برنامه ی Dingtalk lite برای وارد شدن به برنامه باید ابتدا یک **اکانت** بسازید . برای ساخت اکانت از دو روش می توان استفاده کرد :

> ۱- از طریق شماره تلفن همراه ۲- از طریق آدرس ایمیل یا جیمیل

برای ساخت اکانت جدید در این مرحله باید گزینه ی create New Account را انتخاب کنید . ♦ در صورتی که اکانت ایجاد شده از قبل دارید می توانید در همین صفحه اطلاعات اکانت خود را وارد کنید و وارد برنامه شوید .

آدرس : ساری – فیابان قارن – روبروی بانک ملت – سافتمان شهناسی تلفن :۱۸۹۰۱۱۳۳۳۱۱۰-۹۵۹۲۲۱۳۳۱۱۰

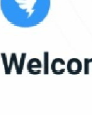

#### Welcome to DingTalk

Email Enter your email address

#### Password

Enter your password

| برای ورود به برنامه در ابتدا<br>گزینه ی<br>Create New Account<br>را انتخاب کنید |
|---------------------------------------------------------------------------------|
| Create New Account                                                              |

تصویر شماره ی۸

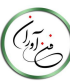

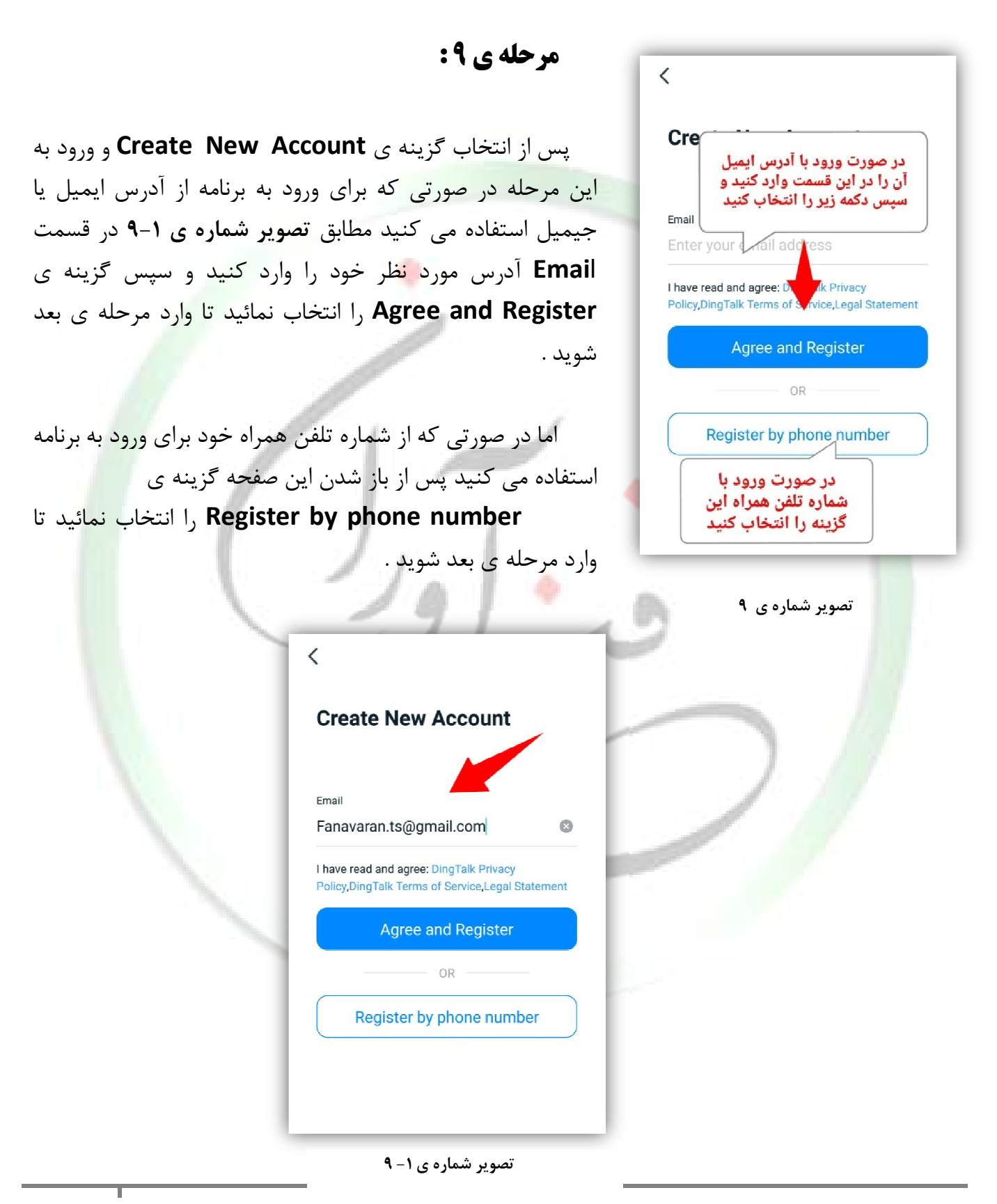

www.fanavarants.ir fanavaran.academy

آدرس : ساری – فیابان قارن – روبروی بانک ملت – سافتمان شهناسی

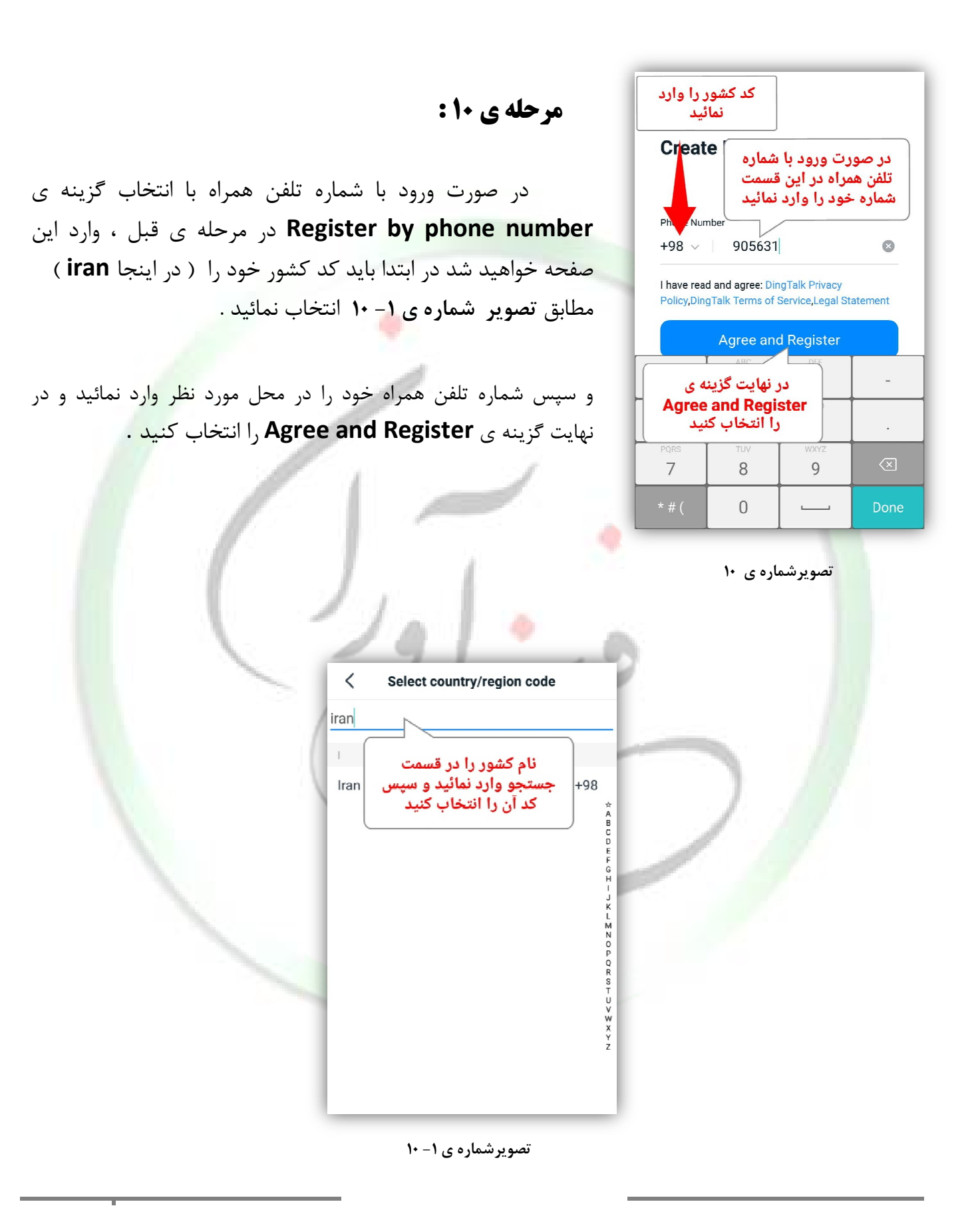

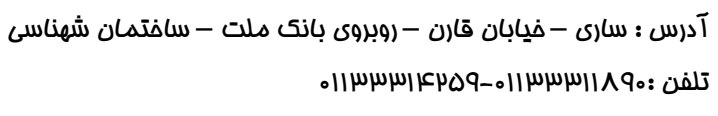

. من آدر ک

در همین مرحله پس از تایید شماره تلفن مطابق تصویر شماره ی ۲- ۱۰ پیغامی مبنی بر اجازه ی دسترسی به کارت حافظه دستگاه شما ظاهر می شود گزینه ی Allow را در اینجا انتخاب نمائید .

با انتخاب گزینه ی Allow مطابق تصویر شماره ی ۳ – ۱۰ پنجره ی دیگری ظاهر می شود گزینه ی Confirm را انتخاب کنید تا وارد مرحله ی بعد شوید .

| <                                                                        |          | < Create New Account                                                      |
|--------------------------------------------------------------------------|----------|---------------------------------------------------------------------------|
| Create New Account                                                       |          | Phone Number                                                              |
| Phone Number<br>Confirm Phone Number                                     |          | Allow DingTalk Lite to Access the SD card?                                |
| Please confirm your number:<br>+98-9056317670<br>Re-input number Confirm | $V \sim$ | س از وارد کردن شماره تلفن و انتخاب<br>گزینه ی                             |
| سپس این پیغام ظاهر می شود<br>گزینه ی confirm را انتخاب<br>نمانید         |          | Agree and Regist<br>این پیغام ظاهر می شود گزینه ی<br>Allow را انتخاب کنید |
|                                                                          | K        | تصویر شمارہ ی ۲ – ۱۰                                                      |

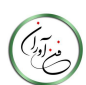

| +44 7533 534394 103 Sulf Sulf 110, Geodesia Pta<br>[DingTalk]Verification Code: 2276 , Reply<br>please log in within 15 mins. |
|----------------------------------------------------------------------------------------------------|
| پیام حاوی کد مورد نظر به<br>این صورت ارسال می شود<br>سپس آن را وارد نمائید<br>+98 090                                         |
| Enter the Verification Code                                                                                                   |
| After 00:76 Resend verification code or verify by other<br>ways<br>در این مرحله باید منتظر<br>کد ادسالی برنامه به شماره       |
| تلفن وارد شده بمانید                                                                                                    |
| تصویر شماره ی ۱۱                                                                                                    |
| $\square$                                                                                                    |
|                                                                                                    |
|                                                                                                    |

## مرحله ی ۱۱:

پس از وارد کردن شماره تلفن همراه مورد نظر در مرحله ی قبل در این مرحله باید منتظر ارسال یک کد ۴ رقمی از برنامه ی Dingtalk lite بمانید .

کد مورد نظر از طریق پیامک به شماره تلفن همراهی که وارد کردید ارسال خواهد شد . پس از ارسال ، مطابق تصویر شماره ۱-۱۱ کد ۴ رقمی مورد نظر را در قسمت مربوطه وارد نمائید .

<

SMS Verification Code Sent To: +98 090 5631 7670

+98 090 3031 7070

Enter the Verification Code

2 2 /

After  $\underline{00:42}$  Resend verification code or verify by other ways

| *          | 1   | 2 | 3 | -    |
|------------|-----|---|---|------|
| +          | 4   | 5 | 6 |      |
| #          | 7   | 8 | 9 | ×    |
| <i>S</i> L | ABC | 0 |   | Done |

تصویر شماره ی ۱– ۱۱

www.fanavarants.ir fanavaran.academy

آدرس : ساری – فیابان قارن – روبروی بانک ملت – سافتمان شهناسی

تلفن :۱۳۳۳۱۱۷۹۰۱۰ه–۵۵۹ع۱سها۱۱۰

| Welcome to DingTalk<br>For more accurate concise fill in your<br>informati<br>* Name<br>fanavaran<br>Enter DingTalk<br>د التخاب نمائيد ي |
|----------------------------------------------------------------------------------------------------|
| تصویر شماره ی ۱۲<br>مرحله ی ۱۳<br>در این مرحله مطابق تصویر ش<br>عبوری را برای ورود به برنامه وارد<br>مرحله ما کنید تا وارد مر            |
|                                                                                                    |

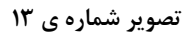

آدرس : ساری – فیابان قارن – روبروی بانک ملت – سافتمان شهناسی تلفن :۱۸۹۰۱۱۳۳۱۱۰-۵۵۲۲۱۳۳۳۱۱۰

ن من در ا

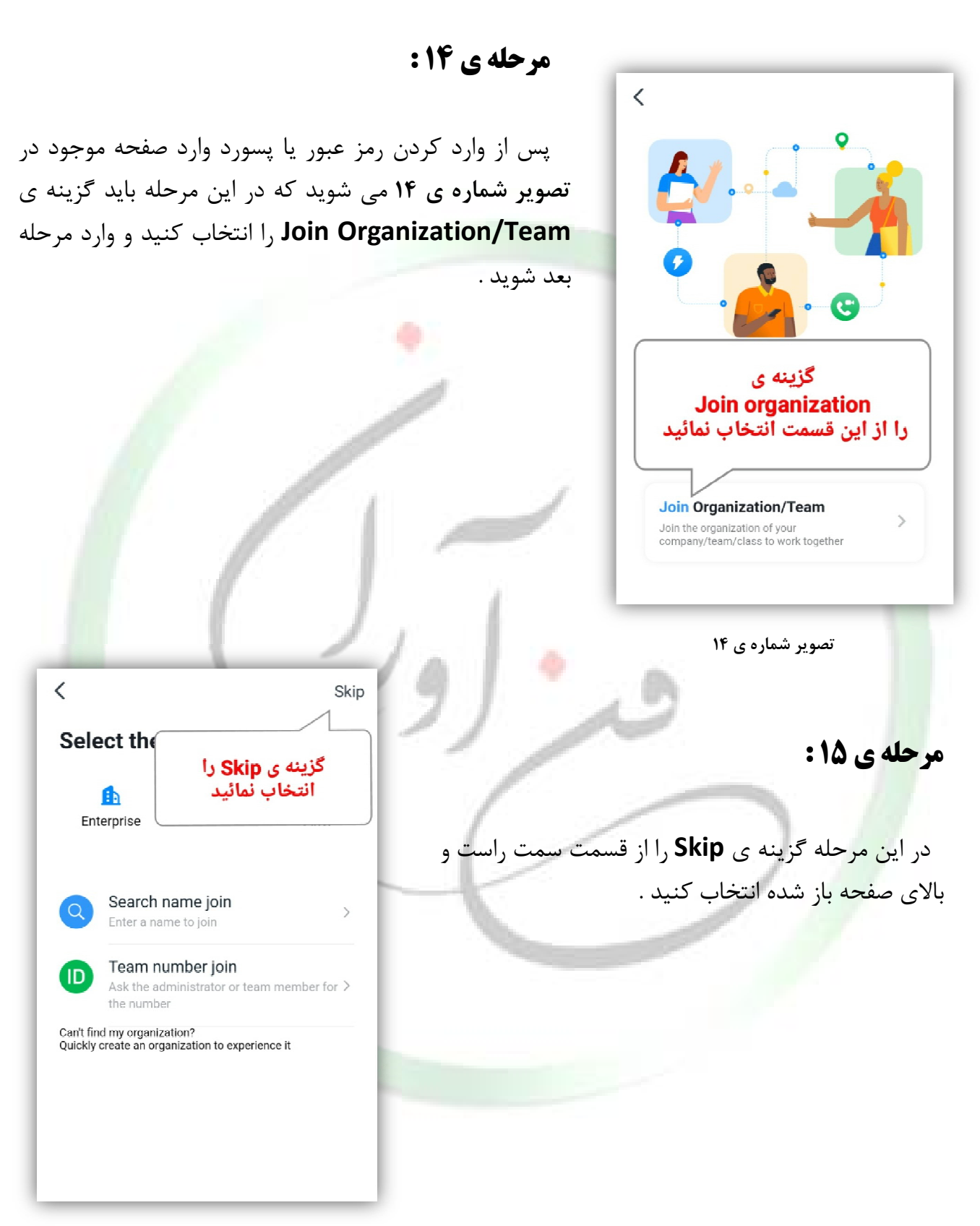

تصویر شماره ی ۱۵

www.fanavarants.ir

fanavaran.academy

آدرس : ساری – فیابان قارن – روبروی بانک ملت – سافتمان شهناسی تلفن :۱۸۹۰۱۱۳۳۱۱۰-۵۵۲۲۱۳۳۳۱۱۰

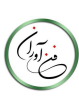

# مرحله ی پایانی :

در این مرحله مراحل نصب برنامه به پایان رسید و با موفقیت وارد محیط برنامه شدید .

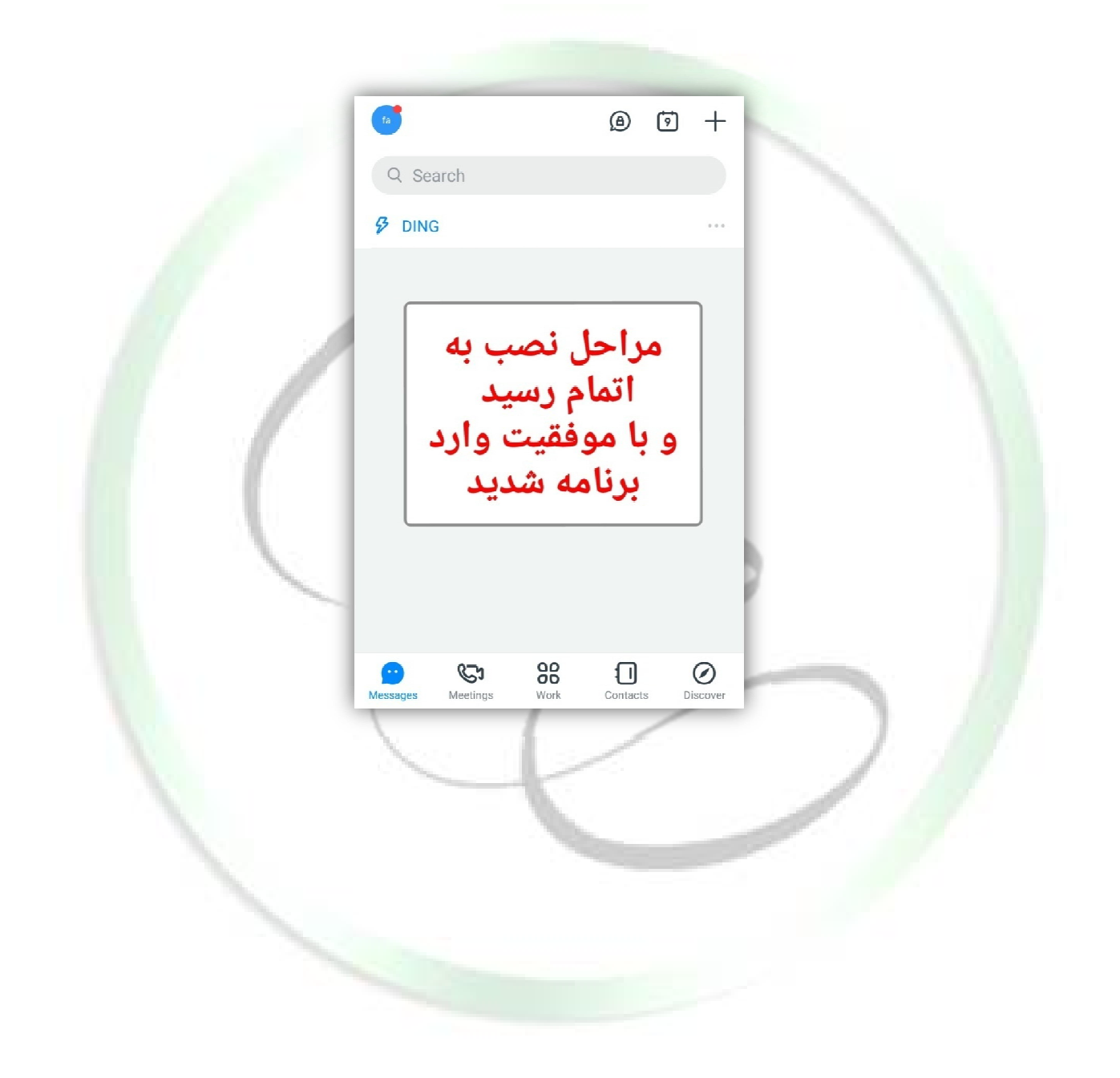

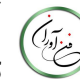